### Icon-5066 Evaluation Guide

Configuring R3.1 release of Isode's Icon-5066 Server on Windows and Linux Platforms for use with applications requiring a single STANAG 5066 node or multiple STANAG 5066 nodes.

### Contents

| Introduction                                                                                                    | 3<br>3<br>1      |
|----------------------------------------------------------------------------------------------------|------------------|
| Preparing the Server Environment                                                                                                    | 557              |
| Adding & Configuring Nodes       11         Adding Node 1       11         Configuring Node 1       13         Adding & Configuring Node 2 and 3       20         Enabling the Nodes       21 | L<br>1<br>3<br>) |
| Configuring and Starting MoRaSky 23                                                                                                    | 3                |
| Testing the Configuration with the S5066 Console                                                                                                    | 7<br>7<br>7      |
| What Next?                                                                                                    | 2                |
| Copyright                                                                                                    | 3                |

### Introduction

This guide is intended to give the reader basic information on how to configure Isode's Icon-5066 Server Product. Icon-5066 is a STANAG 5066 Server that can support multiple STANAG 5066 nodes on a single server.

Supporting multiple nodes on a single server is very helpful in lab environments, which this guide is aimed at. In a live environment it is likely that different nodes will be on different networks and locations, as such in this scenario an Icon-5066 Server will be required for each node.

More information on Icon-5066 can be found at www.isode.com/product/stanag-5066-server/

#### Objectives

In this guide you will be shown how to configure three STANAG 5066 nodes that are connected to Isode's Modem Radio Sky Simulator (MoRaSky) in a Wireless Token Ring configuration. It should be noted that this is not designed to configure Icon-5066 for your requirements but merely give you experience of configuring Nodes and Devices.

The diagram below gives an overview of this setup.

System Overview

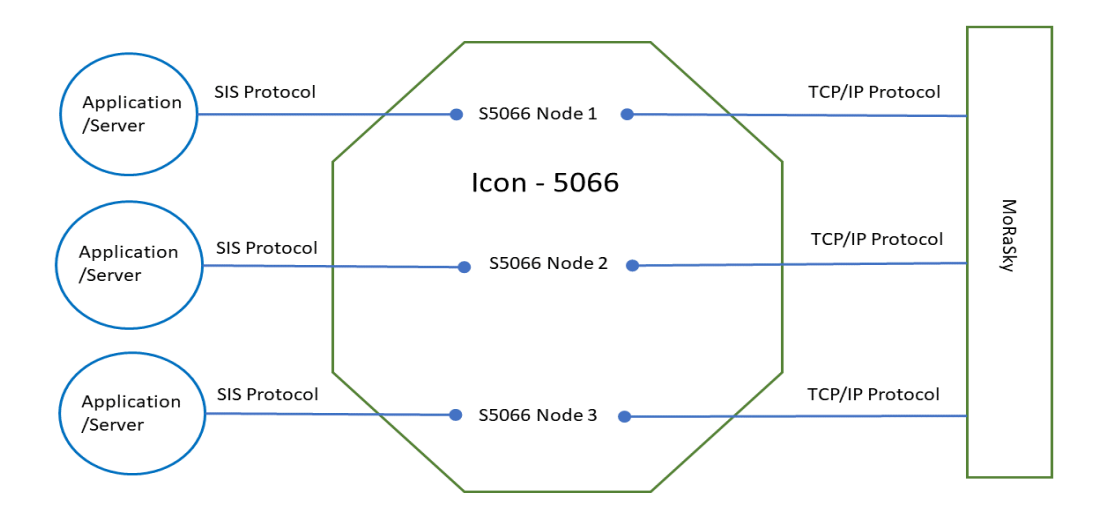

By the end of this guide you will have:

- 1. Installed the Icon-5066 server software and started the Icon-5066 Services
- 2. Used the web based user interface to configure S5066 Node 1, S5066 Node 2 and S5066 Node 3 that are connected to each other via a local Isode MoRaSky instance.
- 3. Connected the S5066 Console GUI to S5066 Node 1, S5066 Node 2 and S5066 Node 3 to test data throughput and chat.

For the purposes of this evaluation we have assumed this is a "clean" installation of Icon-5066 on to a physical or virtual machine. If you have previously installed Icon-5066 on the hardware or VM you are using for this evaluation, please make sure you have completely uninstalled that version before proceeding.

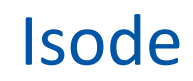

#### Using Isode Support

You will be given access to Isode support resources when carrying out your evaluation. Any queries you have during your evaluation should be sent to *isode.support@isode.com*. Please note that access to the Self-Service Portal for web-based ticket submission and tracking is not available to evaluators.

### **Preparing the Server Environment**

You should visit *https://www.isode.com/support/platform-support/* to discover which operating systems are supported for Isode evaluations.

#### Naming the Server

Make the machine name : ICON5066SERVER Make the primary dns suffix for the server HEADQUARTERS.NET Alternatively, you may use your own names or add dns entries in a dns server or hosts file.

#### Install the Isode Software

Follow the instructions in the release notes for the appropriate platform for the products. For this guide, the following products were used:

Icon-5066 3.1v3 M-Switch 19.0v21 MAS 1.1 (Optional, see Product Activation later in this document)

On Windows, select the default install options when executing the installer for Icon-5066 and MAS.

Remember to install an appropriate java runtime engine (refer to product release notes) and in a Windows environment the visual c++ redistributable package.

Start the M-Switch installer and, when asked for a Setup Type, choose [Custom]

| Custom | M-Switch | Instal | lation |
|--------|----------|--------|--------|
|--------|----------|--------|--------|

| 謂 Isode | M-Switch 19.0 Setup —                                                                                                    |          | ×  |
|---------|----------------------------------------------------------------------------------------------------|----------|----|
| Choo    | se Setup Type                                                                                                    |          |    |
| Cho     | ose the setup type that best suits your needs                                                                                 |          |    |
|         | Typical<br>An installation which contains only the M-Switch components requi<br>Internet and X.400 messaging.<br>Custom       | ired for |    |
|         | Allows users to choose which program features will be installed an<br>they will be installed. Recommended for advanced users. | d where  |    |
|         | Complete                                                                                                    |          |    |
|         | All program features will be installed. Requires the most disk space                                                          | 2.       |    |
|         | Back Next                                                                                                    | Canc     | el |

In the **Custom Setup** screen disable all of the features except for "Messaging Graphical Tools" and "Messaging Management Tools" by selecting, for every other option, the "Entire Feature will be unavailable" option.

| Custom Setup                       |                                                                                                    |                                                                                                    |                                             |    |
|------------------------------------|----------------------------------------------------------------------------------------------------|----------------------------------------------------------------------------------------------------|---------------------------------------------|----|
| 🖟 Isode M-Switch 19.               | 0 Setup                                                                                                    | -                                                                                                    |                                             | ×  |
| Custom Setup<br>Select the way you | want features to be installed.                                                                                                    |                                                                                                    | 1                                           | -  |
| Click the icons in th              | e tree below to change the wa<br>ftware<br>M-Switch Audit Datat<br>Will be installed on loc:<br>Entire feature will be in<br>SOM Development<br>SOM Development<br>> | This component cont<br>Audit Database Servi<br>al hard drive<br>stalled on local hard dri<br>navailable | ins M-Switch<br>ces<br>ive<br>uu<br>Browse. | r  |
| Reset                              | Disk Usage                                                                                                    | Back Next                                                                                               | Canc                                        | el |

Click "Next" on this screen and "Install" on the next. On the "Completed" screen click "Finish". On Linux, install all the RPMs with the command:

# sudo rpm -i ISD\*.rpm

Please use a supported web browser as documented in the product release notes.

#### Activating the Isode Products

Isode Products are typically Activated using the Isode Messaging Activation Server (MAS). Some Isode Products, such as Icon-5066 also support local Product Activation. If you are installing other Isode Products such as M-Switch, M-Vault, M-Box etc on the same server as Icon-5066 we recommend using MAS and you should refer to the MAS Evaluation Guide for how to do that. For this Guide we will use the Local Product Activation in Icon-5066. You will need to start Icon-5066 first. For Windows this is done using the Isode Services Configuration Tool.

Isode Service Configuration – Icon-5066

| Service Configuration                 |                                                           | _     |     | ×   |
|---------------------------------------|-----------------------------------------------------------|-------|-----|-----|
| Service Configuration Operations View | v Help                                                    |       |     |     |
| Isode Services                        |                                                           |       |     |     |
| 🕂 Add 🗋 Refresh All 💈 Refresh         | 🕨 Start 🌗 Start Tree 🔞 Stop 🗙 Remove                      |       |     |     |
| 🛟 Icon-5066 Distributed Data Se       | General Recovery Advanced                                 |       |     |     |
|                                       | Service Name Icon-5066 Distributed Data Service           |       |     | ^   |
|                                       | Service Status Stopped                                    |       |     |     |
|                                       | Start Type Automatic 🗸                                    |       |     |     |
|                                       | Product Activation Status                                 |       |     |     |
|                                       | < Activation file (C:\lsode\etc\activate.dat) not found > |       |     |     |
|                                       |                                                           |       |     | ~   |
| < >                                   |                                                           | Apply | Can | cel |
| Abort                                 |                                                           |       |     |     |

#### Start the Service

On Linux use the command line below.

# sudo systemctl start isode.icon.ddsd

To Activate Icon-5066 point your browser to the URL below.

http://icon5066server:4001

#### Icon-5066 Product Activation Step 1

| ✓ S Icon-5066 Console         ×         +                                                                                                    | - 0 X |
|----------------------------------------------------------------------------------------------------|-------|
| ← → C ▲ Not secure icon5066server:4001                                                                                                    | ☆ 💄 : |
|                                                                                                    |       |
|                                                                                                    |       |
|                                                                                                    |       |
|                                                                                                    |       |
|                                                                                                    |       |
| Icon-5066 Product Activation                                                                                                    |       |
| Icon-5066 is not activated.                                                                                                    |       |
| <ul><li>If Isode has sent you an Activation Key, you may enter it now.</li><li>If not, or you require different features, please request one.</li></ul> |       |
|                                                                                                    |       |
| Request Activation Key Enter Activation Key                                                                                                    |       |

#### Click Request Activation Key.

#### Icon-5066 Product Activation Step 2

| Product Activation                                                                                                    | ×             |
|----------------------------------------------------------------------------------------------------|---------------|
| Please provide a reference identifying this Icon-5066 server, which will be disp of the product activation information. | layed as part |
| Reference:                                                                                                    |               |
| Icon-5066 Evaluation                                                                                                    |               |
|                                                                                                    |               |
|                                                                                                    |               |
| Generate Activation Request                                                                                             | Back          |

Enter a "Reference" and Click "Generate Activation Request".

×

Back

Icon-5066 Product Activation Step 3

**Product Activation** 

Please send the following Activation Request code to the Isode Product Activation Service <u>support@isode.com</u>, explaining your requirements for this server.

ZmVhdHVyZT0iSWNvbi01MDY2IiBjdXN0b21lci1yZWY9Ikljb24tNTA2NiBFdmFsdWF0aW9uIiBob3N 0aWQ9IlVVSUQ7MjU0NWVmOTgxMDM4ZmVmY2U4YzlhMzNjMDg1MWY2YjMyMTFlZmM2NmY1YTkwODViYW M4NTgwMDAyZjdlNzg2MzBiYTgzYTc4MmI0MzdiZDc2MGI4ZDVjNDBjMGE2ZmQ4NTBkNTdmZjExMjM0Y zUzMTc10WYwMGJiNjNmYmZkZDci

Ð

μ.

Copy the Activation Request using the icon on the bottom left corner and send it to isode.support@isode.com noting that this is for an Icon-5066 Evaluation. Isode Support will then send a Product Activation Key. When they have done this click the "Back" button.

Icon-5066 Product Activation Step 4

Icon-5066 Product Activation

Icon-5066 is not activated.

- If Isode has sent you an Activation Key, you may enter it now.
- If not, or you require different features, please request one.

|--|

Click "Enter Activation Key"

×

Icon-5066 Product Activation Step 5

#### **Product Activation**

Please input the Activation Key provided by the Isode Product Activation Service for Icon-5066.

| Jlcj0iSW50liBjdXN0b21lci1yZWY9lkV2YWwgR3VpZGVzIHV<br>wZGF0ZSIgY3VzdG9tZXItbmFtZT0iSXNvZGUgLSBNYXJrIgp<br>zaWduPSJNRVIDSVFEcktucnhuMldKY1cwNzIEMjZiZDY1blp<br>OZTRhenI2YUg5NkhYU3FXNEJ4QUloQUx6VkZoSmhvY2t<br>WRUdCeWpIQ05kSjFyN043cmI0SExYWndwY3Z5TVQzcEoi<br>Cg== | •  |  |
|----------------------------------------------------------------------------------------------------|----|--|
|                                                                                                    | // |  |

Paste in the Activation Key Sent by Isode Support and Click the "Activate" button. If there are no errors you will be presented with the Icon-5066 Initial Configuration Screen.

| V S Icon-5066 Console    | · +                   | -    | ٥           | ×  |
|--------------------------|-----------------------|------|-------------|----|
| ← → C ▲ Not secure icon5 | 066server:4001        | ☆    |             | :  |
| 🔂 Icon-5066              | Dashboard Import Node | Logs | (2)<br>Abou | it |
| Dashboard                |                       |      |             |    |
| Managed Modems           | (+)                   |      |             |    |
| ₽ TLS                    |                       |      |             |    |
| 🔒 X.509                  |                       |      |             |    |
| 🕏 OAuth                  |                       |      |             |    |
| 🕏 ALE                    |                       |      |             |    |

#### Icon-5066 Product Activation Step 6

### Adding & Configuring Nodes

The Icon-5066 Server can support multiple S5066 Nodes (on separate ports) on a single server. These nodes are configured using the **Icon-5066 Console**, a Web-based management tool. In this section we're going to add 3 Nodes.

In this guide we're going to configure nodes to use Isode's MoRaSky (Modem Radio Sky), a software tool provided by Isode to help test Isode HF products. MoRaSky provides a service equivalent to HF modems connected to Radios and operating over the Ionosphere. It enables sophisticated testing of Icon-5066 and the applications it supports, without use of hardware or over the air transmission.

If your intention is to use physical modems in place of MoRaSky, please consult Icon-5066 Administration Guide in conjunction with this section.

Launch the Icon-5066 console by launching a web browser and entering *http://myserver.hostname:4001* 

| Empty Icon-5066 dash    | board          |             |      |             |
|-------------------------|----------------|-------------|------|-------------|
| ✓ ③ Icon-5066 Console   | × +            |             | -    | ø ×         |
| ← → C ▲ Not secure icon | 066server:4001 |             | ☆    | 😩 :         |
| 💼 lcon-5066             | Dashboard      | Import Node | Logs | (?<br>About |
| 📰 Dashboard             |                |             |      |             |
| Managed Modems          | $(\pm)$        |             |      |             |
| 👂 TLS                   |                |             |      |             |
| 🖴 X.509                 |                |             |      |             |
| OAuth                   |                |             |      |             |
| 🕏 ALE                   |                |             |      |             |

#### Adding Node 1

Click the "+" Button.

In the "Add Node" dialogue, enter the following information :

- Enter a Friendly Name for Name, we will use "Node 1 MoRaSky 1"
- Enter the **Node Address** (typically 10.50.66.0 for the first node). Node addresses must be unique and are similar to IPv4 syntax, but the first octet has max value of 15. The choice for demos is arbitrary, but live deployments have rules for international allocation.
- Enter the **SIS Host** (the hostname of your Icon-5066 Server), this is optional and if left blank Icon-5066 will listen on all IP Addresses. If your server has multiple IP Addresses and you want each node to listen on a specific IP Address then you should enter the IP Address or hostname here.
- Enter the **SIS Port**, 5066 is the standard port for this protocol but if you are configuring multiple nodes on the same server you will need different Ports for each node.
- The remaining fields can be left with their default values.

| Configure Node inform    | ation                                                                        |             |   |        |          |
|--------------------------|------------------------------------------------------------------------------|-------------|---|--------|----------|
| ✓ S Icon-5066 Console    | x +                                                                          |             | - | ٥      | ×        |
| ← → C ▲ Not secure       | icon5066server:4001/configuration/?add=true                                  | Q           | ☆ | -      | :<br>Vou |
| 🔂 Icon-5066              | Add Node                                                                     | Import Node |   | Logs / | Bout     |
| Dashboard Managed Modems | () node options                                                              |             |   |        | Â        |
| TLS                      | General Link Advanced                                                        |             |   |        |          |
| A X.509                  | A name for easier identification of the Node by operators Node 1 MoRaSky - 1 |             |   |        |          |
| 🕏 OAuth                  | Node Address Required The 5066 Address of the Node                           |             |   |        |          |
|                          | 10.50.66.0                                                                   |             |   |        |          |
|                          | SIS Host<br>The host name or IP address of the server                        |             |   |        |          |
|                          | SIS Port Required TCP port number for a SIS connection 5066                  |             |   |        |          |
|                          |                                                                              |             |   |        |          |

#### Then Scroll to the bottom

| dd New Node |                                                     |             |
|-------------|-----------------------------------------------------|-------------|
|             | TLS on SIS streams<br>Enable TLS on SIS connections |             |
|             | O Disable O Enable                                  | Vse default |
|             | Add                                                 | Cancel      |

and Click "Add". You should get a notification that the Node was successfully added. Then Click on "Dashboard.

Dashboard

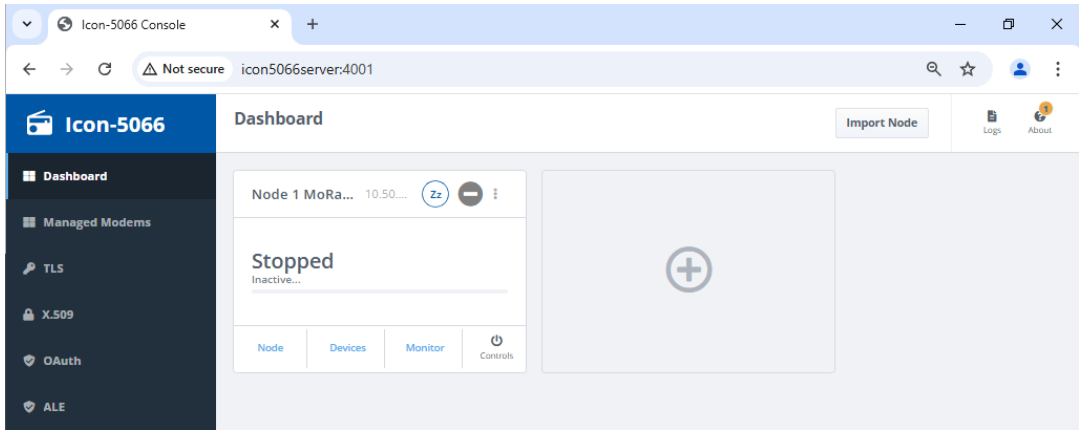

#### Configuring Node 1

Each node consists of a core configuration together with a number of devices that are used by, or control the behaviour of, the S5066 node. Each working node configuration must define the following set of mandatory devices.

- **Modem** device that defines how to communicate with the underlying modem (simulated or real).
- **Rate Change** device controls the rate at which data can be sent to the modem.
- Transmission Control device controls the pattern of data transmission.

From the dashboard, select "Devices" for the Node you have just created.

In this evaluation we will be using the MoRaSky GUI to create a clear channel, 3 Radio configuration using Waveform 5069, Bandwidth 24, 38400 bps and small Interleaver.

Add first device

| · · <b>)</b> · · · · · ·                            |                                                      |   |   |                   |                   |
|-----------------------------------------------------|------------------------------------------------------|---|---|-------------------|-------------------|
| Con-5066 Console                                    | × +                                                  |   | - | ٥                 | ×                 |
| $\leftarrow$ $\rightarrow$ C $\triangle$ Not secure | icon5066server:4001/configuration/10.50.66.0/devices | Q | ☆ | 2                 | :                 |
| 💼 Icon-5066                                         | Devices Dashboard > Devices (10.50.66.0)             |   | L | <b>5</b><br>185 / | <b>e</b><br>Noout |
| Dashboard                                           |                                                      |   |   |                   |                   |
| Managed Modems                                      | (+)                                                  |   |   |                   |                   |
| 👂 TLS                                               |                                                      |   |   |                   |                   |
| 🖨 X.509                                             |                                                      |   |   |                   |                   |
| 🕏 OAuth                                             |                                                      |   |   |                   |                   |
| Ø ALE                                               |                                                      |   |   |                   |                   |

Click the "+" button.

| Choose | а | new | device |
|--------|---|-----|--------|
|        |   |     |        |

| Choose | new | device: |
|--------|-----|---------|
|        |     |         |

| ALE Device           |        |
|----------------------|--------|
| EOT Engine           |        |
| Modem                |        |
| Monitoring           |        |
| Rate Change          |        |
| RX-end Handler       |        |
| Receive Modem        |        |
| Transmission Control |        |
| Transmit Modem       |        |
| Next                 | Cancel |

Select "Modem" and Click "Next...".

#### Choose Device Driver

| codan     |  |
|-----------|--|
| data_only |  |
| leonardo  |  |
| loop      |  |
| morasky   |  |
| rapidm    |  |
| thales    |  |

| Select the "morasky" mode  | m and click "Select".                                                                                 |               |
|----------------------------|----------------------------------------------------------------------------------------------------|---------------|
| Configure Modem ip address | Add Device                                                                                            |               |
| 🔠 Dashboard                | ① Morasky modem simulator driver                                                                      |               |
| Managed Modems             |                                                                                                    | Required      |
| 👂 TLS                      | IP address<br>RAP1 interface IP address. More                                                         |               |
| 🔒 X.509                    | 127.0.0.1                                                                                             |               |
| 🥏 OAuth                    | Port number<br>RAP1 interface port number                                                             |               |
| 🥏 ALE                      | 58001                                                                                                 | ✓ Use default |
|                            | Streaming configuration<br>'clock' is fine for half-duplex communication, but risks und More<br>clock | ✓ Use default |
|                            | Serial driver configuration If not specified, then the driver will send and receive data More         |               |

Enter 127.0.0.1 for the IP Address, all other values are default, and scroll to the bottom.

| Driver respawning configuration                                   |               |
|-------------------------------------------------------------------|---------------|
| In the event that a driver fails it may be restarted (respaw More |               |
| delay=2 max_mem=10000 max_cb=1000                                 | ✓ Use default |
|                                                                   |               |
| Add                                                               | Cancel        |
| Add                                                               | Cancer        |

Click "Add", you will get a Notification that the device has been added. Then from the top menu.

| Select Devices |                                                    |               |      |       |
|----------------|----------------------------------------------------|---------------|------|-------|
| न Icon-5066    | Modem (morasky)                                    | Delete device | Logs | About |
|                | Dashboard > Devices (10.50.66.0) > Modem (morasky) |               |      |       |

Click "Devices".

| Modem device added | Devices Dashboard > Devices (10.50.66.0)  |     | Logs About |
|--------------------|-------------------------------------------|-----|------------|
| Dashboard          | Modem morasky                             |     |            |
| Managed Modems     |                                           |     |            |
| 👂 TLS              | Device configuration looks valid          | (+) |            |
| <b>▲</b> X.509     | 14% 1 of 7 parameters using custom values | Ŭ   |            |
| Ø OAuth            | Configure                                 |     |            |
| 🕏 ALE              |                                           |     |            |

Click the "+" Button.

| Select | rate | chanae | device |
|--------|------|--------|--------|
| JUICEL | ruic | chunge | ucvicc |

| ALE Device           |        |
|----------------------|--------|
| EOT Engine           |        |
| Monitoring           |        |
| Rate Change          |        |
| RX-end Handler       |        |
| Receive Modem        |        |
| Transmission Control |        |
| Transmit Modem       |        |
| Next                 | Cancel |

Select "Rate Change" and Click "Next...".

#### Select fixed driver

| Choose new device d | lriver: |
|---------------------|---------|
| fer                 |         |
| fixed               |         |
| snr                 |         |
| Select              | Back    |

Select "fixed" and Click "Select".

| Select a waveform | _                                             |              |        |          |
|-------------------|-----------------------------------------------|--------------|--------|----------|
|                   | Add Device                                    |              | Ē      | e        |
| ICON-5000         | Dashboard > Devices (10.50.66.0) > Add Device |              | Logs A | bout     |
| Dashboard         |                                               |              |        | <b>^</b> |
|                   | ③ Fixed waveform and parameters               |              |        | - 1      |
| Managed Modems    |                                               |              |        | - 1      |
| 👂 TLS             | Waveform<br>Waveform to configure in modem    | <br>Required |        |          |
| A X 509           | Please select an option                       | \$           |        | - 1      |
|                   | wf=5069 bw=24 bps=38400 ilv=US                | 1            |        | - 1      |
| 🕏 OAuth           | wf=5069 bw=24 bps=38400 ilv=S                 |              |        | - 1      |
|                   | wf=5069 bw=24 bps=38400 ilv=M                 |              |        |          |
| 🕏 ALE             | wf=5069 bw=24 bps=38400 ilv=L                 | Use default  |        |          |
|                   | wf=5069 bw=24 bps=51200 ilv=US                |              |        |          |
|                   | wf=5069 bw=24 bps=51200 ilv=S                 |              |        |          |
|                   | wf=5069 bw=24 bps=51200 ilv=M                 |              |        |          |
|                   | wf=5069 bw=24 bps=51200 ilv=L                 |              |        |          |
|                   | wf=5069 bw=24 bps=64000 ilv=US                | Vse default  |        |          |
|                   | wf=5069 bw=24 bps=64000 ilv=5                 |              |        |          |
|                   | wf=5069 bw=24 bps=64000 ilv=M                 |              |        |          |
|                   | wf=5069 bw=24 bps=64000 ilv=L                 |              |        |          |
|                   | wf=5069 bw=24 bps=76800 ilv=US                | Use default  |        |          |
|                   | wf=5069 bw=24 bps=76800 ilv=5                 |              |        |          |
|                   | wf=5069 bw=24 bps=76800 ilv=M                 |              |        |          |
|                   | wf=5069 bw=24 bps=76800 ilv=L                 |              |        |          |
|                   | wf=5069 bw=24 bps=96000 ilv=US                |              |        |          |

From the "Waveform" drop-down select wf=5069 bw=24 bps=38400 ilv=S". All other values are default. Then scroll to the bottom.

| Driver respawning configuration                                   |               |
|-------------------------------------------------------------------|---------------|
| In the event that a driver fails it may be restarted (respaw More |               |
| delay=2 max_mem=10000 max_cb=1000                                 | ✓ Use default |
|                                                                   |               |
| Add                                                               | Cancel        |

Click "Add", you will get a Notification that the device has been added. Then from the top menu.

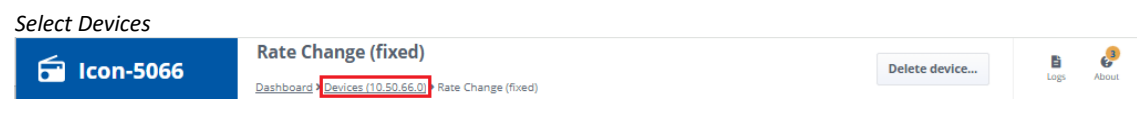

Click "Devices".

| Rate change device ada | led                                       |                                           |            |
|------------------------|-------------------------------------------|-------------------------------------------|------------|
|                        | Devices                                   |                                           | B 🤌        |
| CON-5066               | Dashboard > Devices (10.50.66.0)          |                                           | Logs About |
| Dashboard              |                                           |                                           |            |
|                        | Modem morasky                             | Rate Change fixed                         |            |
| Managed Modems         |                                           |                                           |            |
| 👂 TLS                  | Device configuration looks valid          | Device configuration looks valid          |            |
|                        | 14% 1 of 7 parameters using custom values | 7% 1 of 15 parameters using custom values |            |
| 🔒 X.509                |                                           |                                           |            |
| 🕏 OAuth                | Configure                                 | Configure                                 |            |
|                        |                                           |                                           |            |
| 🕏 ALE                  |                                           |                                           |            |
|                        | (+)                                       |                                           |            |
|                        |                                           |                                           |            |
|                        |                                           |                                           |            |

Click the "+" Button.

| Select the | transmission | control | device |  |
|------------|--------------|---------|--------|--|
|            |              |         |        |  |

| Choose new device:   |        |
|----------------------|--------|
| ALE Device           |        |
| EOT Engine           |        |
| Monitoring           |        |
| RX-end Handler       |        |
| Receive Modem        |        |
| Transmission Control |        |
| Transmit Modem       |        |
| Next                 | Cancel |

Select "Transmission Control" and Click "Next...".

#### Select wtrp transmission control

| Choose new device driver: |      |
|---------------------------|------|
| ale_121                   |      |
| bc_cont                   |      |
| bc_gaps                   |      |
| csma                      |      |
| notx                      |      |
| si_cont                   |      |
| si_gaps                   |      |
| wtrp                      |      |
| Select                    | Back |

Select "wtrp" and Click "Select".

#### Configure and add WTRP

|                | Add Device                                                                                                    |               | Đ    | <b>e</b> |
|----------------|----------------------------------------------------------------------------------------------------|---------------|------|----------|
| Con-Sugo       | Dashboard > Devices (10.50.66.0) > Add Device                                                                         |               | Logs | About    |
| Dashboard      | () WIRP                                                                                                    |               |      |          |
| Managed Modems |                                                                                                    |               |      |          |
| 👂 TLS          | Seconds to wait for modem to drop RX-active after EOT<br>This is for recovery from unexpected modem behaviour, o More |               |      |          |
| 🔒 X.509        | 10                                                                                                    | 🗹 Use default |      |          |
| 🥏 OAuth        | Seconds to wait before aborting transmission (both Rx and<br>This is for recovery from unexpected modem behaviour     | Tx)           |      |          |
| 🕏 ALE          | 150                                                                                                    | Vse default   |      |          |
|                |                                                                                                    |               |      |          |
|                | Add                                                                                                    | Cancel        |      |          |

Leave the default values and Click "Add", you will get a Notification that the device has been added. Then from the top menu.

| Select Devices |                                                            |               |      |       |
|----------------|------------------------------------------------------------|---------------|------|-------|
|                | Transmission Control (wtrp)                                | Delete device | Ei.  | 4     |
|                | Dashboard Devices (10.50.66.0) Transmission Control (wtrp) | Delete device | Logs | About |

#### Transmission control device added Devices About Logs 💼 Icon-5066 Dashboard > Devices (10.50.66.0) Dashboard Modem morasky E. Rate Change fixed E Managed Modems Device configuration looks valid Device configuration looks valid 👂 TLS 14% 1 of 7 parameters using custom values 7% 1 of 15 parameters using custom values 🔒 X.509 Configure Configure 🥏 OAuth 🥏 ALE Transmission Control wtrp Device configuration looks valid • ٠ 0% No parameters using custom values Configure

You have now completed configuration of Node 1.

#### Adding & Configuring Node 2 and 3

From the "Dashboard".

Deckhard

| Dashboara                                           |                               |             |
|-----------------------------------------------------|-------------------------------|-------------|
| ✓ S Icon-5066 Console                               | × +                           | – 0 ×       |
| $\leftarrow \rightarrow \ C \ \triangle$ Not secure | icon5066server:4001           | ९ 🕁 😩 :     |
| 🖬 Icon-5066                                         | Dashboard                     | Import Node |
| Dashboard                                           | Node 1 MoRa 10.50 (2)         |             |
| Managed Modems                                      |                               |             |
| ₽ TLS                                               | Stopped<br>Inactive           |             |
| 🖴 X.509                                             | 0                             |             |
| S OAuth                                             | Node Devices Monitor Controls |             |
| 🕏 ALE                                               |                               |             |

Use the "+" Button to Add and configure Node 2 and 3 in the same way as Node 1 but using the following parameters:

- Node 2 Name : Node 2 MoRaSky 2
- Node 2 Address: 10.50.66.1
- Node 2 Port: 6066
- Node 2 MoRaSky Port: 58002
- Node 3 Name : Node 3 MoRaSky 3
- Node 3 Address: 10.50.66.2
- Node 3 Port: 7066
- Node 3 MoRaSky Port: 58003

At the end of this process, Icon-5066 Console Dashboard should display 3 Nodes as below :

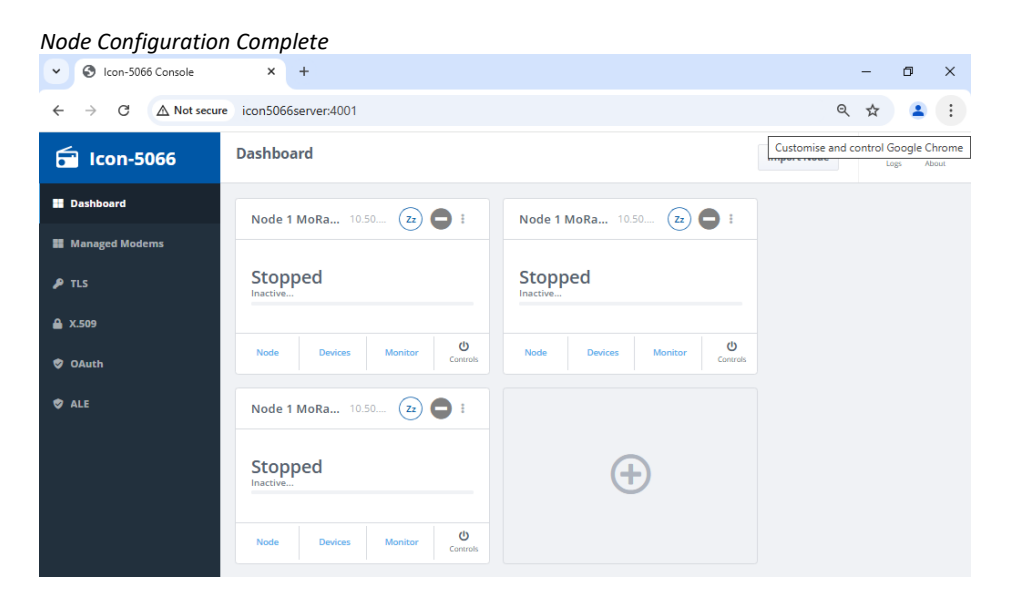

#### **Enabling the Nodes**

| Nodes to be enabled                           |                                    |                               |                                     |
|-----------------------------------------------|------------------------------------|-------------------------------|-------------------------------------|
| Con-5066 Console                              | × +                                |                               | – 0 ×                               |
| $\leftarrow \rightarrow  C  \land Not secure$ | icon5066server:4001                |                               | ९ 🖈 😩 🗄                             |
| 🔂 Icon-5066                                   | Dashboard                          |                               | Customise and control Google Chrome |
| Dashboard                                     | Node 1 MoRa 10.50 (22)             | Node 1 MoRa 10.50 22          |                                     |
| TLS                                           | Stopped                            | Stopped                       |                                     |
| 🔒 X.509                                       | U                                  |                               |                                     |
| 🕏 OAuth                                       | Node Devices Monitor Controls      | Node Devices Monitor Controls |                                     |
| 🕏 ALE                                         | Node 1 MoRa 10.50 (22)             |                               |                                     |
|                                               | Stopped<br>Inactive                | ( + )                         |                                     |
|                                               | Node Devices Monitor O<br>Controls |                               |                                     |

Select "Dashboard". Each node should be displayed on the dashboard:

Press the "Controls" button in the "Node 1 MoRaSky – 1" pane and on the dropdown, select "Enable"

| Enable a node  | Dashboard                  |                                                            | Import Node | E P |
|----------------|----------------------------|------------------------------------------------------------|-------------|-----|
| Dashboard      | Node 1 MoRa 10.50 (Zz)     | Node 1 MoRa 10.50 (Zz)                                     |             |     |
| Managed Modems |                            |                                                            |             |     |
| 👂 TLS          | Stopped                    | Stopped                                                    |             |     |
| 🔒 X.509        |                            |                                                            |             |     |
| 🕏 OAuth        | Node Devices Monitor Cor   | Node         Devices         Monitor         O<br>Controls |             |     |
| 🕏 ALE          | Node 1 MoRa 10.50 Zz Start |                                                            |             |     |
|                | Rest                       | art                                                        |             |     |
|                | Inactive Enab              |                                                            |             |     |
|                | Disa                       | ble                                                        |             |     |
|                | Node Devices Monitor Cor   | 0<br>Introls                                               |             |     |

Repeat for nodes 2 and 3.

A green tick should now indicate each node has been enabled:

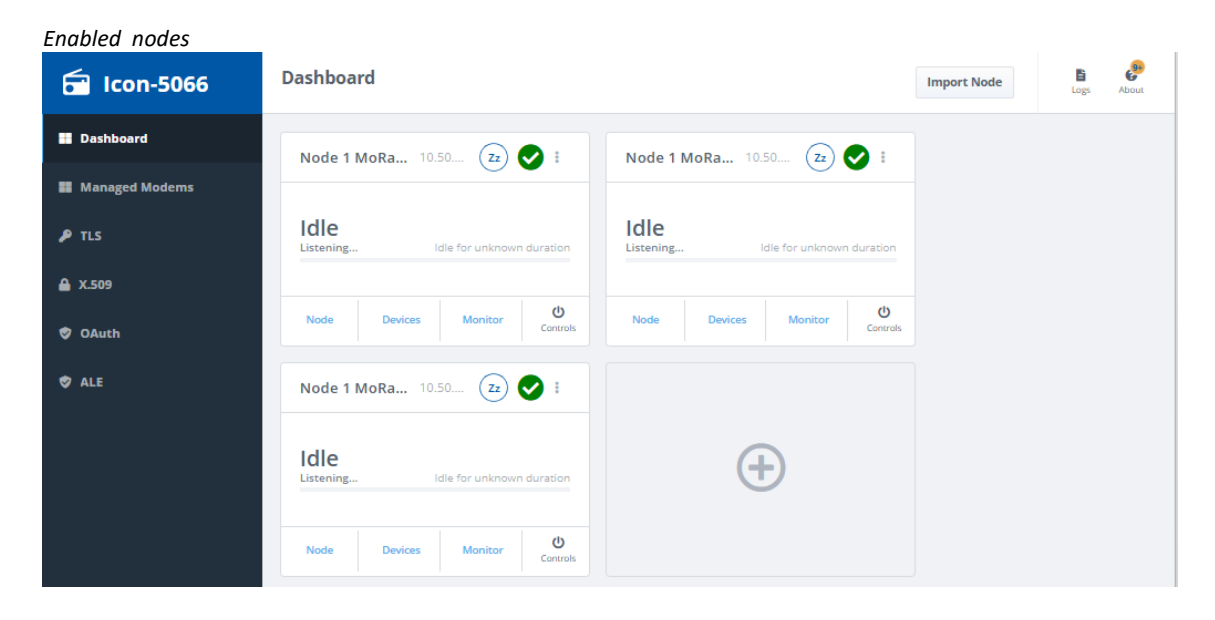

### Configuring and Starting MoRaSky

On Windows open the MoRaSky GUI from the Windows Start menu

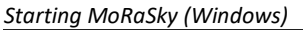

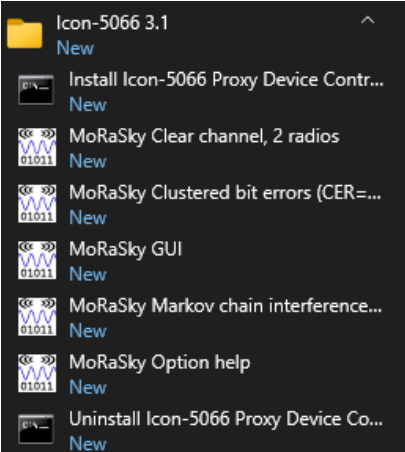

On Linux start the MoRaSky GUI by :

# /opt/isode/sbin/moraskyGUI

Press "Create Profile ...", provide a profile name and description and press "OK".

#### Creating a MoRaSky profile

| Name Descript | ion Run Comm                                               |                   |
|---------------|------------------------------------------------------------|-------------------|
|               |                                                            |                   |
|               | 💽 Create Profile - 🗆 X                                     | Create Profile    |
|               | Create a new profile, containing a set of MoRaSky options. | Edit Profile      |
|               |                                                            | Duplicate Profile |
|               | Name: Icon-5066 Evaluation                                 | Delete Profile    |
|               | Description 3 Nodes Clear Signal                           | Export Arguments  |
|               | RC File                                                    | Copy Arguments    |
|               | OK Cancel                                                  | Save Profiles     |

#### Select "Radio" tab :

| 📧 MoRaSky - Icon-5066 E                        | valuation                        |                       |  | - | × |
|------------------------------------------------|----------------------------------|-----------------------|--|---|---|
| File                                           |                                  |                       |  |   |   |
| Profiles Radio Errors I                        | Modem System MoRaSky I           | excution              |  |   |   |
|                                                |                                  |                       |  |   |   |
|                                                |                                  |                       |  |   |   |
| Configured Pr                                  | ofiles                           |                       |  |   |   |
| Configured Pro                                 | ofiles                           |                       |  |   |   |
| Configured Pro                                 | Description                      | Run Command (RC) File |  |   |   |
| Configured Pro<br>Name<br>Icon-5066 Evaluation | Description 3 Nodes Clear Signal | Run Command (RC) File |  |   |   |
| Configured Pro<br>Name<br>Icon-5066 Evaluation | Description 3 Nodes Clear Signal | Run Command (RC) File |  |   |   |

Increase the number of radios to "3", change the waveform to "WF\_5069", set the bandwidth to 24, the speed to "38400", the Interleaver to "S" and press "Save".

| Configure radio parameters              |                               | _    | П   | ×    |
|-----------------------------------------|-------------------------------|------|-----|------|
| File                                    |                               |      |     | ~    |
| Profiles Radio* Errors Modem System MoF | aSky Execution                |      |     |      |
| Radio Type Port Radio 🔹 Nu<br>Ba        | nber of radios* 3 ×           |      |     |      |
| Waveform* WF_5069 - Bandwidth 24        | ▼ Speed 38400 ▼ Interleaver S |      |     |      |
| Miscellaneous                           |                               |      |     |      |
| Enable Radio locations                  | Edit Radio Locations          |      |     |      |
| EMCON                                   |                               |      |     |      |
| Pair Radio frequencies                  |                               |      |     |      |
| Duplex Radios in pairs                  |                               |      |     |      |
| Duplex Radios in triples                |                               |      |     |      |
| Bypass modem/radio simulation           |                               |      |     |      |
| Transmit Async Serial Framing           |                               |      |     |      |
| Enable pairs for split-site emulation   | Edit Radio Pairs              |      |     |      |
| Enforce half-duplex in split-site mode  |                               |      |     |      |
|                                         |                               |      |     |      |
|                                         |                               |      |     |      |
|                                         |                               |      | _   |      |
|                                         |                               | Reve | ert | Save |
|                                         |                               |      |     |      |

Acknowledge the "Profiles Saved" information dialogue.

#### Select the MoRaSky Execution Tab

| Location of MoRaSky Execution Tab                    |   |   |
|------------------------------------------------------|---|---|
| I MoRaSky - Icon-5066 Evaluation                     | _ | × |
| File                                                 |   |   |
| Profiles Radio Errors Modem System MoRaSky Execution |   |   |
|                                                      |   |   |
| Radio Type Port Radio 👻 Number of radios 3 🍝         |   |   |

Press "Start" and note MoRaSky listening on ports 58000 - 58003.

| Ma<br>III | DRaSkyExecution<br>MoRaSky - Icon-5066 Evaluat | ion                                                                      | _     | ×      |
|-----------|------------------------------------------------|--------------------------------------------------------------------------|-------|--------|
| Fil       | e                                              |                                                                          |       |        |
| Pro       | files Radio Errors Moder                       | m System MoRaSky Execution                                               |       |        |
|           |                                                |                                                                          |       |        |
|           | === 1CON-5066 EVALUA                           | tion: Starting MokaSky at 0/-Jan-2025 10:49:3/ ===                       |       | ^      |
|           | Running with:-bp 580                           | 01 -wf wf=5069 bw=24 bps=38400 ilv=S -P 3 0.0.0.0                        |       |        |
|           | SERIAL HUB                                     | listening on 0.0.0.0 port 58000 (ISTPRO)                                 |       |        |
|           | London                                         | listening on 0.0.0.0 port 58001 (RAP1/RIPC or MIL-STD-188-110 App-A 5.1) |       |        |
|           | Washington                                     | listening on 0.0.0.0 port 58002 (RAP1/RIPC or MIL-STD-188-110 App-A 5.1) |       |        |
|           | Berlin                                         | listening on 0.0.0.0 port 58003 (RAP1/RIFC or MIL-STD-188-110 App-A 5.1) |       |        |
|           | Bit-error source:                              | none                                                                     |       |        |
|           | Interference source                            | : none                                                                   |       |        |
|           | Crypto box:                                    | none                                                                     |       |        |
|           | Initial waveform:                              | wf=5069 bw=24 bps=38400 ilv=S eom=1 (510ms block)                        |       |        |
|           | Radio frequencies:                             |                                                                          |       |        |
|           | Radio 1 (dev=0) tx=                            | 1500000 rx=1500000                                                       |       |        |
|           | Radio 2 (dev=1) tx=                            | 1500000 rx=1500000                                                       |       |        |
|           | Radio 3 (dev=2) tx=                            | 1500000 rx=1500000                                                       |       |        |
|           | 0000.086 [PortSessio                           | n /127.0.0.1:50732 on 0.0.0.0:58003] Session start                       |       |        |
|           | 0000.379 [PortSessio                           | n /127.0.0.1:50733 on 0.0.0.0:58002] Session start                       |       |        |
|           | 0001.553 [PortSessio                           | n /127.0.0.1:50734 on 0.0.0.0:58001] Session start                       |       |        |
|           |                                                |                                                                          |       | $\sim$ |
|           | Start Stop Clear                               |                                                                          |       |        |
|           |                                                |                                                                          | Kever | Save   |

You will also note that the nodes have automatically connected to MoRaSky.

In the Icon-5066 Console, select "Dashboard" and all three nodes should appear.

| Icon-5066 Status |                                                                            |                                    |             |
|------------------|----------------------------------------------------------------------------|------------------------------------|-------------|
| 듐 Icon-5066      | Dashboard                                                                  |                                    | Import Node |
| Dashboard        | Node 1 MoRa 10.50 (Zz) 文 🗄                                                 | Node 1 MoRa 10.50 (zz) 👽 🕴         |             |
| Managed Modems   |                                                                            |                                    |             |
| 👂 TLS            | Idle<br>Listening Idle for 0 ms                                            | Idle<br>Listening Idle for 0 ms    |             |
| 🔒 X.509          |                                                                            |                                    |             |
| 🕏 OAuth          | Node Devices Monitor O<br>Controls                                         | Node Devices Monitor O<br>Controls |             |
| 🕏 ALE            | Node 1 MoRa 10.50 📧 📀 🗄                                                    |                                    |             |
|                  | 0%<br>Transmitting 0 ms of 510 ms remaining<br>Node Devices Monitor Occumb | $(\div)$                           |             |
|                  | Controis                                                                   |                                    |             |

The nodes will start transmitting and receiving to create the "Token Ring"

Press "Monitor" under "Node 1 MoRaSky" to see a description of the node status including the current state of the "Wireless Token Ring".

| lcon-5066      | Dashboard > Node 1                           | MoRaSky - 1 (10.50 | .66.0)               |                    |                | Configure node Logs Ab                                                                |
|----------------|----------------------------------------------|--------------------|----------------------|--------------------|----------------|---------------------------------------------------------------------------------------|
| Dashboard      | Current stat                                 | us                 |                      | Rx                 |                | Wireless Token Ring Monitoring (MON)                                                  |
| Managed Modems |                                              |                    |                      |                    | _              |                                                                                       |
| TLS            | Modem                                        | Speed<br>n/a       | interleaver<br>n/a   | Waveform<br>n/a    | ~              | Local node waiting for right to transmit<br>Last timeout: TSLW (07/01/2025, 10:59:40) |
| (.509          | ALE<br>Not connected                         | Bandwidth<br>n/a   | Setup time<br>n/a    | Attempts<br>n/a    |                | 10.50.66.0<br>local node                                                              |
| DAuth          | Radio                                        | Frequency<br>n/a   | Power<br>-11 dBm     | PA type<br>n/a     | ~              |                                                                                       |
| ALE            | Device health                                | Recent activity    | / (10s)              |                    |                | ("A")<br>Token ring                                                                   |
|                | <ul> <li>/modem</li> <li>/ratechg</li> </ul> | Volume<br>n/a      | Utilization<br>n/a   |                    |                | 10.50.66.2                                                                            |
|                |                                              | Good data          | Bad data             | 40%                |                |                                                                                       |
|                |                                              |                    |                      | Error rate         |                | Legend:                                                                               |
|                | 0% Receiv                                    | ing                |                      | 0 ms of 1 s remain | ing            | <ul> <li>Token transfer pending</li> </ul>                                            |
|                | Previous rec                                 | eive (Rx)          |                      |                    | Prev           | /ious transmit (Tx)                                                                   |
|                | Speed<br>38400 bps                           | 1                  | Interleaver<br>short | ~                  | Speed<br>38400 | d Interleaver V<br>D bps short V                                                      |
|                | Volume                                       | I                  | Utilization          | ~                  |                |                                                                                       |

It may take a short amount of time for the "Wireless Token Ring" to appear exactly as in the above image.

### Testing the Configuration with the S5066 Console

To test that the three nodes connect, we're going to use the S5066 Console, which is installed as during the installation of Isode's M-Switch at the start of this document.

#### Start the S5066 Console

Start the S5066 Console on Windows by selecting it from the menu

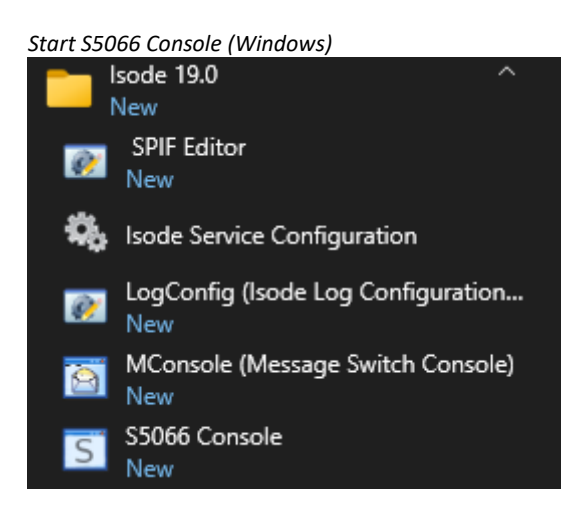

To start S5066 Console on Linux, run the command:

# /opt/isode/bin/s5066console

#### Configure the S5066 Console

From the main S5066 Console screen select "Server > New".

Add new Server

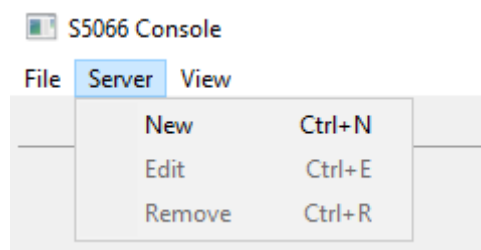

In the New S5066 Server screen enter the following details:

- Friendly Name: Icon 5066 Node 1
- Hostname: localhost
- Port: 5066

Tick the "Auto-discover" Checkbox and then click [OK].

#### Configuring Node 1 in S5066 Console

| New S5066 Server             | ×                                                                                |
|------------------------------|----------------------------------------------------------------------------------|
| Friendly name:<br>Hostname:  | Icon 5066 Node 1<br>Iocalhost                                                    |
| Port:<br>Broadcast address:  | 31 <b>2</b> 55 <b>2</b> 55 <b>2</b> 55 <b>2</b>                                  |
| Auto-discover:               |                                                                                  |
| Throughput test PDU size:    | 500                                                                              |
| Bind timeout (milliseconds): | 1000                                                                             |
| Rank:                        | 0                                                                                |
| Transmission mode:           | ARQ<br>Ignore<br>ARQ<br>Broadcast                                                |
| Data delivery confirmation:  | Node confirmation<br>No confirmation<br>Node confirmation<br>Client confirmation |
| Delivery order:              | As they arrive<br>In order<br>As they arrive                                     |
| Extended field:              | Not extended<br>Extended<br>Not extended                                         |
| Number of retries:           | 0                                                                                |
| OK Cancel                    |                                                                                  |

Now repeat this New Server process for Node 2 and 3, using the details that follow:

- Friendly Name: Icon 5066 Node 2
- Hostname: localhost
- Port: 6066
- Friendly Name: Icon 5066 Node 3
- Hostname: localhost
- Port: 7066

The three nodes will now appear as separate tabs in the S5066 Console.

| Nodes in S50<br>S5066 Console | 966 Console        |                  |  | _ |     | >   |
|-------------------------------|--------------------|------------------|--|---|-----|-----|
| e Server View                 | ~                  |                  |  |   |     |     |
| n 5066 Node 1 >               | < Icon 5066 Node 2 | Icon 5066 Node 3 |  |   |     |     |
| eers Throughp                 | out Chats Trace    |                  |  |   |     |     |
| Name                          | Address            |                  |  |   |     |     |
|                               |                    |                  |  |   |     |     |
|                               |                    |                  |  |   |     |     |
|                               |                    |                  |  |   |     |     |
|                               |                    |                  |  |   |     |     |
|                               |                    |                  |  |   |     |     |
| Discover Add                  | d Remove           |                  |  |   |     |     |
| Connected to                  | localhost:5066     |                  |  |   | Con | nec |

#### Testing with the S5066 Console

Clicking "**Discover**" on the Node 1 tab will allow you to see Icon 5066 Node 2 and Icon 5066 Node 3 on the Icon 5066 Node 1 tab and Icon5066 Node 1 on the Node 2 and Node 3 tabs.

|                                                   | $\times$ |
|---------------------------------------------------|----------|
| Server View                                       |          |
| n 5066 Node 1 × Icon 5066 Node 2 Icon 5066 Node 3 |          |
| Throughput Chats Trace                            |          |
| Name Address                                      |          |
| Icon 5066 Node 2 10.50.66.1                       |          |
| Icon 5066 Node 3 10.50.66.2                       |          |
|                                                   |          |
|                                                   | _        |
|                                                   |          |
|                                                   |          |
|                                                   |          |
|                                                   |          |
|                                                   |          |
|                                                   |          |
|                                                   |          |
|                                                   |          |
| Discover Add Remove                               |          |
|                                                   |          |
|                                                   |          |
| Connected to localhost:5066 Con                   | nect     |

Changing to Icon 5066 Node 3 tab and clicking "Discover" will result in the "Icon5066 Node 3" tab showing "Icon 5066 Node 2" and the remaining two tabs showing "Icon 5066 Node3". Now each node in the S5066 Console has the ability to communicate with the other two nodes.

You may like to show that the connectivity exists by running a throughput test. Select a node (in image – Icon 5066 Node 1), select the "Throughput" sub tab, pick a "receiving peer" in the dropdown and click "Start". The GUI reports pertinent link statistics.

| Throughput test        | t                             |          |                          |     |         |   |     |          |
|------------------------|-------------------------------|----------|--------------------------|-----|---------|---|-----|----------|
| S5066 Console          |                               |          |                          |     |         | - |     | $\times$ |
| File Server View       |                               |          |                          |     |         |   |     |          |
| Icon 5066 Node 1 × Id  | con 5066 Node 2 📄 Icon 5066   | Node 3   | <u> </u>                 |     |         |   |     |          |
| Peers Throughput C     | hats Trace                    |          |                          |     |         |   |     |          |
| Sending Receiving      |                               |          |                          |     |         |   |     |          |
| Start Stop             |                               |          |                          |     |         |   |     |          |
| Configuration:         |                               |          |                          |     |         |   |     |          |
| Receiving peer:        | lcon 5066 Node 2 (10.50.66.1) | $\sim$   | Transmission mode:       |     | Non-ARQ |   |     | $\sim$   |
| Packet size (bytes):   | 2048                          | -        | Packet rate (per secon   | d): | 0       |   |     | ×        |
| Report:                |                               |          |                          |     |         |   |     |          |
| Packets sent:          | 364                           | Test du  | ration (seconds):        | 7   |         |   |     | - 11     |
| Flow control:          | On                            | Flow co  | ontrolled (seconds):     | 6   |         |   |     | -        |
| Tx (bits):             | 5963776                       | Tx (byte | es):                     | 74  | 5472    |   |     | - 11     |
| Tx rate (bits/second): | 851968                        | Tx rate  | (bytes/second):          | 10  | 6496    |   |     | - 11     |
| Ack'ed (bits):         | 0                             | Ack'ed   | (bytes):                 | 0   |         |   |     | -        |
| Link utilization:      | -                             | _at nom  | inal rate (bits/second): | no  | one     |   |     | ~        |
| Connected to localh    | ost:5066                      |          |                          |     |         |   | Con | nect     |

You may also like to use the operator chat functionality to message between nodes.

| S5066 Console                                     | -        | - 🗆    | > |
|---------------------------------------------------|----------|--------|---|
| e Server View                                     |          |        |   |
| n 5066 Node 1 × Icon 5066 Node 2 Icon 5066 Node 3 |          |        |   |
| eers Throughput Chats Trace                       |          |        |   |
| con 5066 Node 2 Icon 5066 Node 3                  |          |        |   |
|                                                   |          |        | ~ |
|                                                   |          |        |   |
|                                                   |          |        |   |
|                                                   |          |        |   |
|                                                   |          |        |   |
|                                                   |          |        |   |
|                                                   |          |        |   |
|                                                   |          |        |   |
|                                                   |          |        |   |
|                                                   |          |        |   |
|                                                   |          |        |   |
|                                                   |          |        |   |
|                                                   |          |        |   |
|                                                   |          |        |   |
|                                                   |          |        |   |
|                                                   |          |        |   |
|                                                   |          |        |   |
|                                                   |          |        |   |
|                                                   |          |        |   |
|                                                   |          |        |   |
|                                                   |          |        |   |
|                                                   |          |        |   |
|                                                   |          |        |   |
|                                                   |          |        |   |
|                                                   |          |        |   |
| ay: Hello Node 2                                  | Send Mod | e: ARQ |   |
| ay: Hello Node 2                                  | Send Mod | e: ARQ |   |
| ay: Hello Node 2                                  | Send Mod | e: ARQ |   |
| ay: Hello Node 2                                  | Send Mod | e: ARQ |   |

Type your message in the "say" box and press "Send".

| 🕔 S5066 Console                                                             |      |       |     |        |
|-----------------------------------------------------------------------------|------|-------|-----|--------|
|                                                                             |      | _     |     | ×      |
| ïle Server View                                                             |      |       |     |        |
| con 5066 Node 1 × Icon 5066 Node 2 Icon 5066 Node 3                         |      |       |     |        |
| Peers Throughput Chats Trace                                                |      |       |     |        |
| Icon 5066 Node 2 Icon 5066 Node 3                                           |      |       |     |        |
| 11:53:05 Icon 5066 Node 1: Hello Node 2                                     |      |       |     | ^      |
| Say:                                                                        | Send | Mode: | ARQ | ~      |
|                                                                             |      |       |     |        |
| ✓ Connected to localhost:5066                                               |      |       | Co  | onnect |
| eceive Operator Chat Message at Node 2<br>S5066 Console<br>File Server View |      | _     |     | ×      |
| con 5066 Node 1 Icon 5066 Node 2 X Icon 5066 Node 3                         |      |       |     |        |
| Peers Throughput Chats Trace                                                |      |       |     |        |
| Icon 5066 Node 1 Icon 5066 Node 3                                           |      |       |     |        |
| 11:54:22 Icon 5066 Node 1: Hello Node 2                                     |      |       |     | ~      |
|                                                                             |      |       |     |        |
|                                                                             |      |       |     |        |
| Save                                                                        | Send | Mode  | ARO | ~      |
| Say:                                                                        | Send | Mode: | ARQ | >      |

### What Next?

More information on Icon-5066 can be found on the Isode website at *https://www.isode.com/product/stanag-5066-server/.* 

#### Whitepapers

Isode regularly publishes whitepapers on technical and market topics related to its products. A full list of these can be found at *https://www.isode.com/whitepapers/*.

### Copyright

The Isode Logo and Isode are trade and service marks of Isode Limited.

All products and services mentioned in this document are identified by the trademarks or service marks of their respective companies or organizations, and Isode Limited disclaims any responsibility for specifying which marks are owned by which companies or organizations.

Isode software is © copyright Isode Limited 2002-2025, All rights reserved.

Isode software is a compilation of software of which Isode Limited is either the copyright holder or licensee. Acquisition and use of this software and related materials for any purpose requires a written licence agreement from Isode Limited, or a written licence from an organization licensed by Isode Limited to grant such a licence.

This manual is © copyright Isode Limited 2025.